## Инструкция по использованию Единой информационной системы ФГР

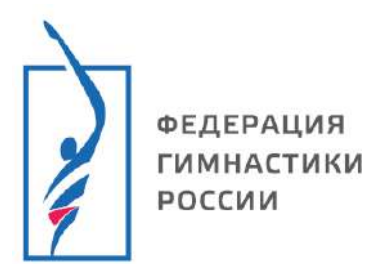

Инструкция

### Получение доступа к кабинету организации/клуба/федерации

- 1. Для получения доступа к кабинету организации перейдите на сайт ФГР по ссылке <u>https://gymnastics-base.ru/Organization/NewOrg</u>
- 2. Чтобы продолжить необходимо дать согласие на обработку персональных данных и принять пользовательское соглашение.

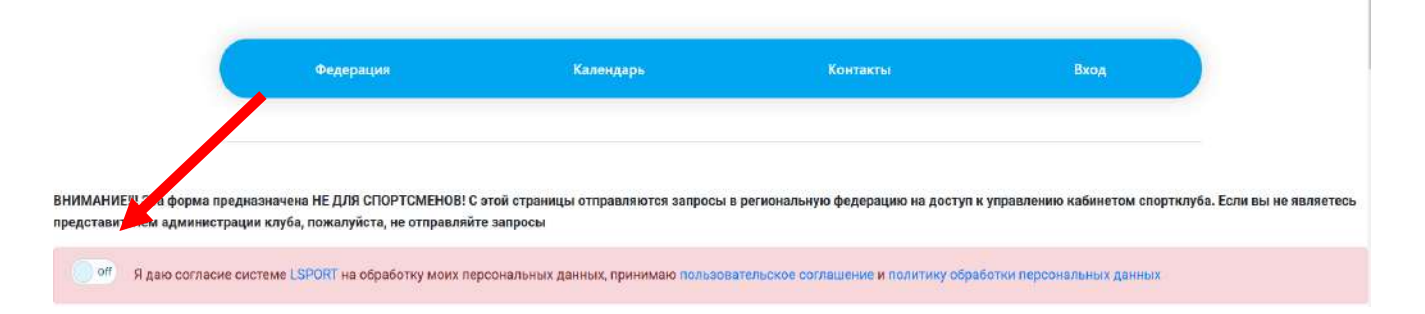

- 3. Пройдите авторизацию через ГОСУСЛУГИ
  - 3.1 Нажмите на значок «госуслуг».

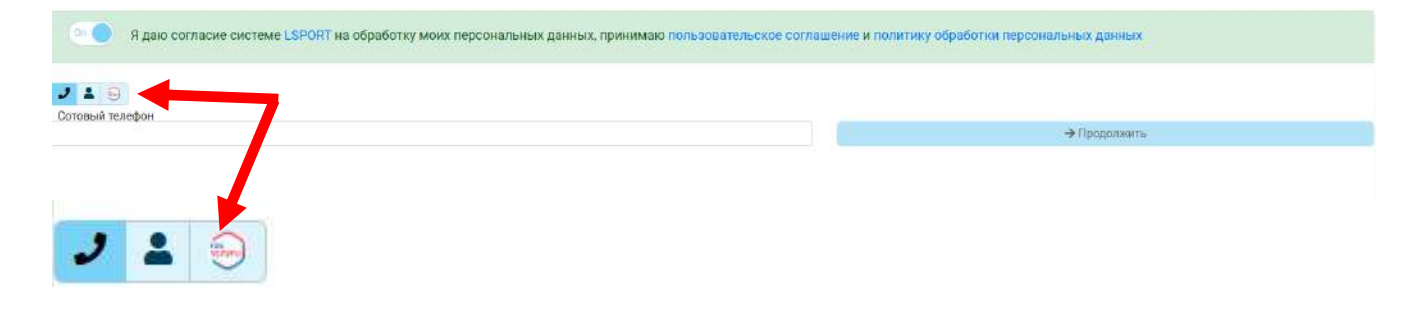

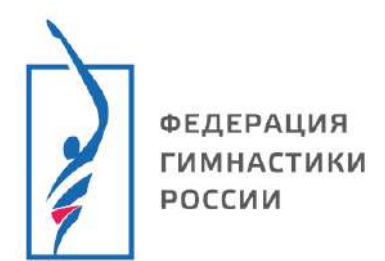

#### Инструкция

3.2. Авторизуйтесь удобным для вас способом.

| слуги       |
|-------------|
| снилс       |
|             |
|             |
| ойти        |
| им способом |
| Эл. подпись |
| тся войти?  |
|             |

#### 3.3. Подтвердите доступ к данным, нажав «продолжить».

Данные, полученные из ГОСУСЛУГ

| Ф.И.О.            |  |   |
|-------------------|--|---|
|                   |  | ~ |
| Дата рождения     |  | ~ |
| Сотовый телефон   |  |   |
| Электронный адрес |  |   |
| Место проживания  |  |   |

#### 3.4. На следующем шаге нажмите «продолжить».

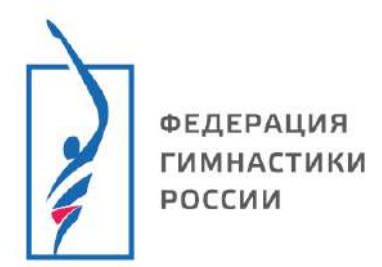

#### 4 Укажите вид спорта, регион, населенный пункт.

| ВНИМАНИЕ!!! Эта форма предназначена НЕ ДЛЯ СПОРТСМЕНОВ! С этой страницы отправляются запросы в региональную федерацию на доступ к управлению кабинетом спортклуба. Если вы не являетесь представителем администрации клуба, пожалуйста, не отправляйте запросы |                          |                       |  |  |
|----------------------------------------------------------------------------------------------------|--------------------------|-----------------------|--|--|
| 🧈 🕹 🛃 🕀                                                                                                    |                          |                       |  |  |
|                                                                                                    |                          | 🔀 Другой пользователь |  |  |
| Новый запрос                                                                                                    |                          |                       |  |  |
| Вид спорта                                                                                                    | Прыжки на батуте         | •                     |  |  |
| Субъект РФ / Страна                                                                                                    | Ярославская область      | •                     |  |  |
| Населенный пункт                                                                                                    | Укажите населенный пункт | 1.                    |  |  |

5 Введите данные организации/клуба/федерации к кабинету которой необходимо получить доступ.

| Поиск по базе ИФНС (если есть ИНН) |                                     |                      |
|------------------------------------|-------------------------------------|----------------------|
| Сокращенное наименование           |                                     |                      |
|                                    | Введите название организации        |                      |
| Полное наименование                |                                     |                      |
|                                    | Введите полное название организации |                      |
| Контактный телефон                 |                                     |                      |
| Электронная почта                  |                                     |                      |
| Адрес                              |                                     |                      |
|                                    | Введите здрес организации           |                      |
| Скан письма от клуба               | Выбрать файл                        | Перетащите файл сюда |

6 Приложите скан письма, подтверждающего Ваше право на администрирование в организации. Нажмите «Отправить данные на проверку».

| Вид спорта                         | Прыжки на Батута                                                                           |                      |
|------------------------------------|--------------------------------------------------------------------------------------------|----------------------|
| Субъект РФ / Страна                | Прославская область                                                                        | •                    |
| Населенный пункт                   | Вроснаянь                                                                                  | •                    |
| Поиск по базе ИФНС (если есть ИНН) |                                                                                            |                      |
| Сокращенное наименование           |                                                                                            |                      |
| Полное наименование                | Весите нолание суланизации                                                                 |                      |
|                                    | Биданте плонов натимних предналадах                                                        |                      |
| Контактный телефон                 |                                                                                            |                      |
| Электронная почта                  |                                                                                            |                      |
| Адрес                              |                                                                                            |                      |
|                                    | bezure apet optierinaum                                                                    |                      |
| Скан письма от изуба               |                                                                                            | Перегащите файл сида |
|                                    | Веедите название ор/анизации                                                               |                      |
|                                    | <ul> <li>Введите полное название организации</li> <li>Введите адрес организации</li> </ul> |                      |
|                                    | ОТПРАВИТЬ ДАННЫЕ НА ПРОВЕРКУ                                                               |                      |
|                                    |                                                                                            |                      |

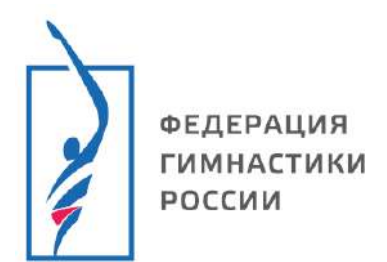

7 После одобрения заявки организация появится в списке в вашем профиле.

| = 🎧 LSPORT                               |                                                                               | ? Подряржиа                                                                                                    |         |
|------------------------------------------|-------------------------------------------------------------------------------|----------------------------------------------------------------------------------------------------|---------|
| Служебная почта 🝷                        | Место проведения                                                              | Ярославская область 🛛                                                                                                    | ×       |
| Запросы отчётов 🝷                        | Виды спорта                                                                   | Горнолыжный спорт 🛛 Дзюдо 🗿 Прыжки на батуте 🕲 Боевое самбо 🕲 Шахматы 🕲 Рыболовный спорт 😂                                                                                                    |         |
| Организации 👻                            |                                                                               | Спортивная акробатика • Подводный спорт • Смешанное боевое единоборство (ММА) • Плавание • Фитнес-аэробика •                                                                                                    | ×       |
| Поиск                                    |                                                                               | Конькобежный спорт • Рукопашный бой • Полиатлон •                                                                                                    |         |
| Long jamp                                | Название                                                                      |                                                                                                    |         |
| Green Star                               | Уровень                                                                       | Πινδηά • - Πινδηά •                                                                                                    |         |
| ано "ониор джим"<br>Ано                  | Даты проведения                                                               | 29.01.2025 🛱 - 28.02.2025 🛱                                                                                                    |         |
|                                          | Название                                                                      | Даты † Вид спорта Место проведен                                                                                                    | ия      |
|                                          | Региональный турнир имени Ад                                                  | мирала флота Ф.Ф.Ушакова Рыбинск, Яросла область                                                                                                    | вская   |
| -                                        | Первенство Ярославской област<br>Мальчики (до 11 лет), Девочки (до 11 лет), т | и по дзводо среди мальчиков и девочек до 11 и 13 лет. по назначению дзюдо среди мальчиков и девочек до 11 и 13 лет. По назначению Оноши (до 13 лет). Девушки (до 13 лет) 40 иг. 50 иг. 42 иг. 27 иг. 52 иг. 69-иг. 25 Дзюдо область | лавская |
| Аттестация на ученические степени 4,3 КЮ |                                                                               | ни 4,3 КЮ 10 - 31 янв. 25 Дзюдо бласть Ярославль, Ярос                                                                                                    | лавская |
| <mark>Чемпио</mark><br>Мужины,           | Чемпионат Ярославской области<br>Мужины, женщины (17 лет и старше), Муз       | по прыжкам на батуте 31 янв 1 Прыжки на батуте Февр. 25 Прыжки на батуте область                                                                                                    | лавская |

# Поздравляем Вы научились получать доступ к кабинету организации!